アプリ定期預金 解約 満期解約(満期解約予約含む)のみ※中途解約は不可

※画面はイメージとなりますので、実際と異なる場合 がございます。予めご了承ください。

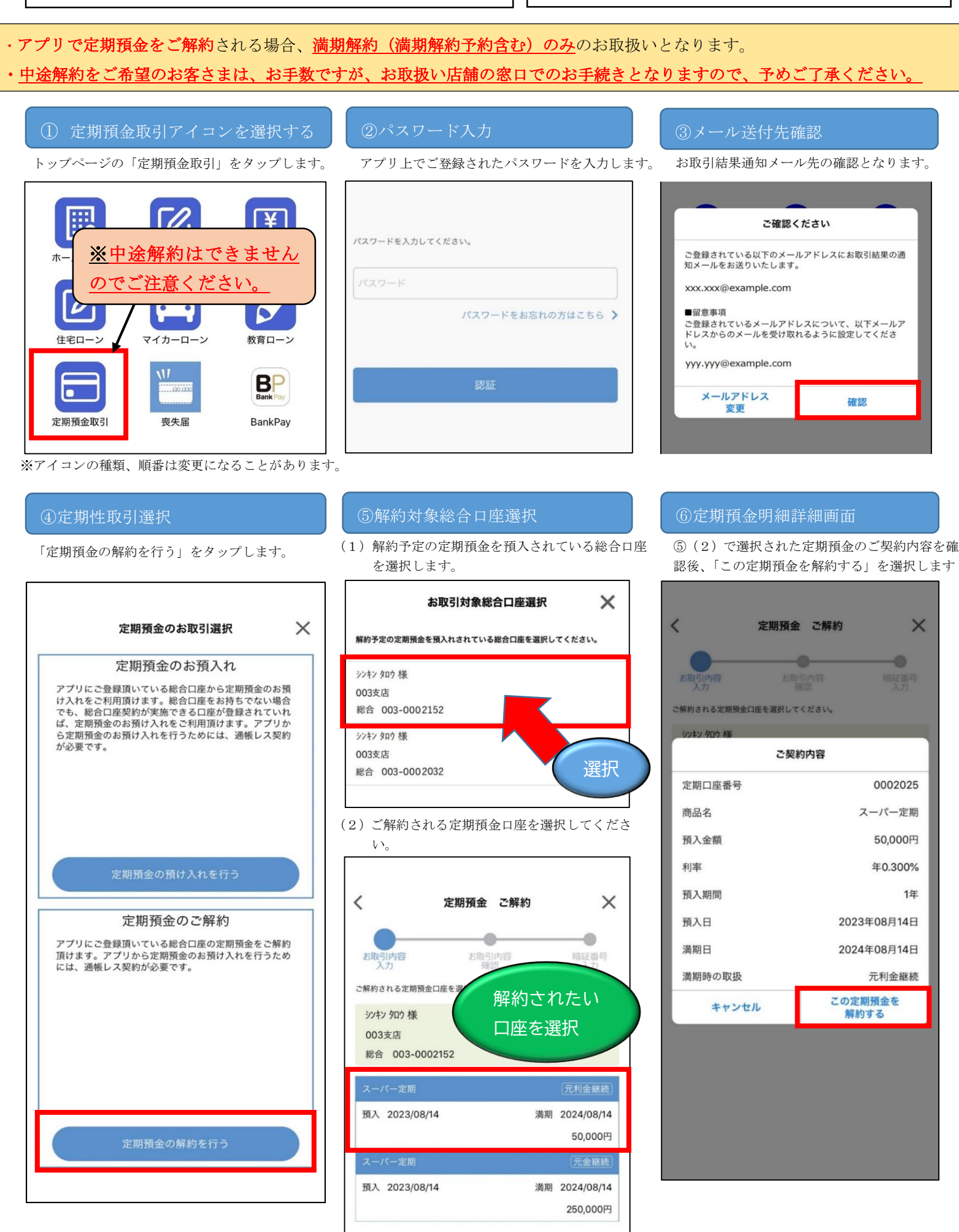

#### ⑦解約方法選択

満期解約を選択します。

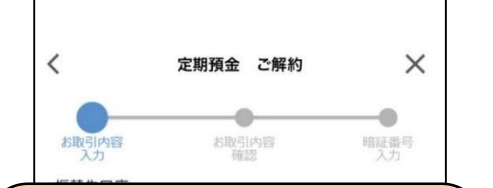

## ※中途解約は選択できません

アプリ上では、満期解約(満期解約 予約含む)のみのお取扱いとなり ます。

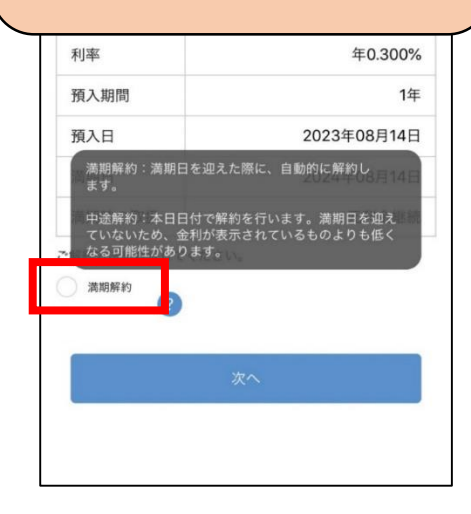

#### ⑨取引実行画面

振替先口座のキャッシュカード暗証番号 を入力します。

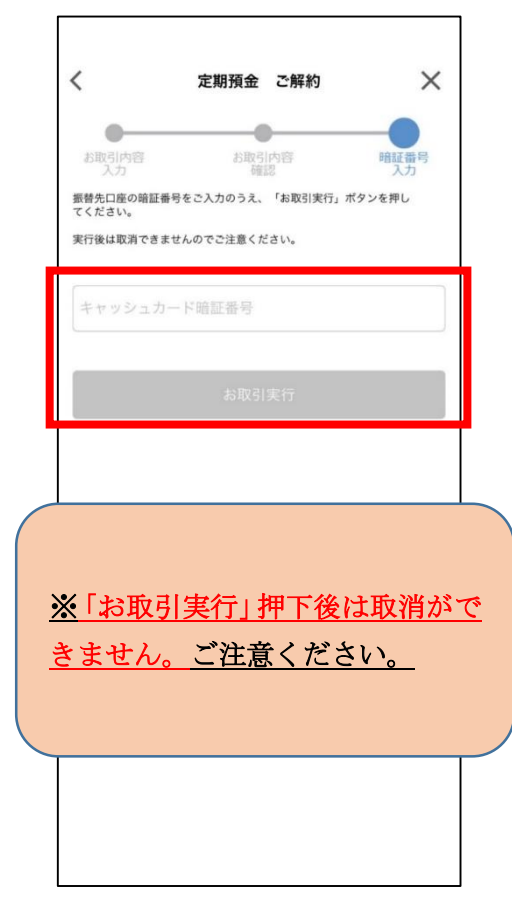

# 【満期解約】

・満期日に自動解約されるよう、予約を行います。
満期日当日に元金の利息が総合口座に入金されます。

### 【満期解約予約について】

満期解約は満期当日でなくて
も、前もって解約の予約がで
きます。

解約の予約は、ご契約いただ いてからいつでも行うことが できます。

・中途解約をご希望のお客さまは、
お手数ですが、お取扱い店舗の窓
口でのお手続きとなりますので、
予めご了承ください。

#### ⑩メール通知のお知らせ

お取引通知のお知らせです。「OK」を押下 します。

| く 定期預金 ご解約 🗡                                                                                                    |
|----------------------------------------------------------------------------------------------------|
| お取引内容<br>入力<br>満定<br>あ取引内容<br>構定<br>構定<br>構定<br>構定<br>構定<br>構定<br>入力<br>構定<br>構定<br>構定<br>構定<br>入力<br>構定<br>構定<br>入力<br>構定<br>構定<br>構定<br>入力<br>構定<br>構成<br>入力<br>構定<br>構成<br>入力<br>構定<br>構成<br>入力<br>構定<br>構成<br>入力<br>構定<br>構成<br>入力<br>構成<br>構成<br>入力<br>構成<br>構成<br>入力<br>構成<br>構成<br>入力<br>構成<br>構成<br>入力<br>構成<br>構成<br>入力<br>構成<br>構成<br>入力<br>構成<br>構成<br>入力<br>構成<br>一般の時間<br>構成<br>入力<br>構成<br>一般の時間<br>構成<br>入力<br>の<br>構成<br>一般の時間<br>構成<br>入力<br>の<br>構成<br>一般の時間<br>構成<br>人力<br>の<br>情報<br>人力<br>の<br>情報<br>人力<br>の<br>た<br>「 お取引実行」ボタンを押し<br>てください。<br>そした<br>の<br>で<br>の<br>た<br>で<br>ま<br>せんのででご注意<br>くたまい<br>、<br>「<br>ない<br>の<br>で<br>の<br>た<br>し<br>の<br>の<br>し<br>の<br>の<br>た<br>し<br>の<br>の<br>の<br>た<br>し<br>の<br>の<br>の<br>た<br>し<br>の<br>の<br>た<br>の<br>た<br>し<br>の<br>の<br>の<br>た<br>し<br>の<br>の<br>た<br>し<br>の<br>の<br>た<br>し<br>の<br>の<br>た<br>し<br>の<br>の<br>た<br>し<br>の<br>の<br>た<br>し<br>の<br>の<br>た<br>し<br>の<br>た<br>し<br>の<br>た<br>し<br>の<br>た<br>し<br>の<br>た<br>し<br>の<br>た<br>し<br>の<br>の<br>た<br>し<br>の<br>た<br>し<br>の<br>た<br>し<br>の<br>た<br>し<br>の<br>た<br>し<br>の<br>た<br>し<br>の<br>た<br>の<br>の<br>つ<br>た<br>の<br>の<br>た<br>の<br>の<br>の<br>の<br>の<br>た<br>の<br>の<br>の<br>の<br>の<br>の<br>の<br>の<br>の<br>の<br>の<br>の<br>の |
| お知らせ                                                                                                    |
| 取引通知を以下のメールアドレスに送付し<br>ました。                                                                                                    |
| xxx.xxx@example.com                                                                                                    |
| 数分経ってもメールが届かない場合は、お問い<br>合わせ窓口までお問い合わせください。                                                                                                    |
| ок                                                                                                    |
|                                                                                                    |
|                                                                                                    |
|                                                                                                    |
|                                                                                                    |

#### ⑧解約内容確認画面

ご解約される内容にお間違いがないか、 ご確認ください。

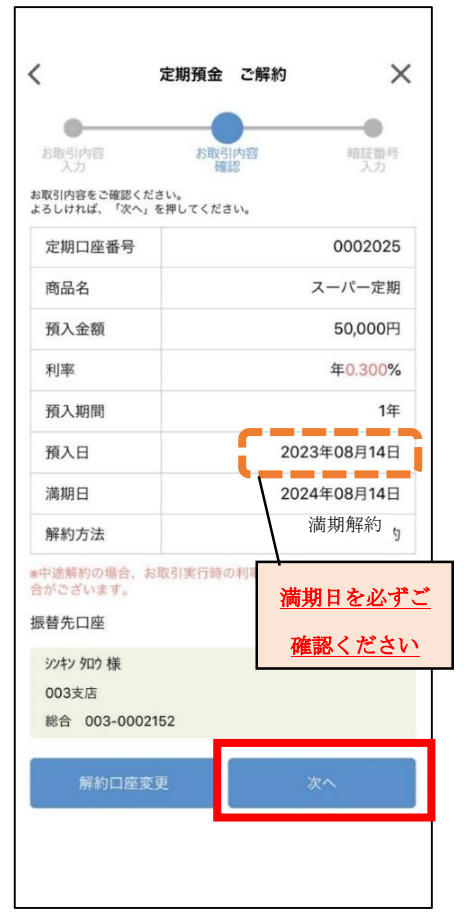

#### ①解約取引完了画面

この画面が表示されましたらお取引は完 了です。

| 又引内容                                          |             |
|-----------------------------------------------|-------------|
| 定期口座番号                                        | 0002025     |
| 商品名                                           | スーパー定期      |
| 頁入金額                                          | 50,000円     |
| 解約時利率                                         | 年0.250%     |
| 说引き前利息                                        | 0円          |
| 党金                                            | 0円          |
| お支払金額                                         | 50,000円     |
| お支払日                                          | 2023年08月14日 |
| 解約方法                                          | 満期解約        |
| 替先口座<br>1942 905 様<br>003支店<br>総合 003-0002152 |             |
| 通知                                            | 長明細画面へ      |
|                                               | 閉じる         |

満期解約の場合は満期日以降に確認できます。